## Tips for Completing the Online Application Form

- 1. If there are required items that need to be completed on a page, but you want to continue to the next, you can click "Skip" to go to the next page instead of "Next." You will not be able to submit the application until they are all completed, though.
- 2. In the Financing Section,

Loan Amount requested (Total of Page #5: Project Financing 'Uses of Project Funded by Impact Capital')

this is referencing this section:

| Use of Funds #1  |  |
|------------------|--|
| like of Funds #2 |  |
| ose of runus #2  |  |
| Use of Funds #3  |  |
| Use of Funds #4  |  |
| Use of Funds #5  |  |
| Use of Funds #6  |  |
| Interest Reserve |  |

3. Make sure when looking up the Congressional District that the correct option is chosen on the website.

| Diseas avenido tho fe                | Ilevies details for the                      | Due instandidueses                                                            |
|--------------------------------------|----------------------------------------------|-------------------------------------------------------------------------------|
| Please provide the to                | bliowing details for the                     | Project address:                                                              |
| 1 State Cong<br>https://app.leg.v    | ressional Distric                            | t (Example: WA-007)                                                           |
| WASHING                              | gton State Le                                | GISLATURE                                                                     |
| Legislature Home                     | District Finder<br>Enter your street address | (all fields are required) to find your legislative or congressional district. |
| House of Representatives<br>Senate   | Street *                                     |                                                                               |
| Find Your District                   | City *                                       |                                                                               |
| aws & Agency Rules                   |                                              |                                                                               |
| Bill Information                     | State                                        | WA                                                                            |
| Agendas, Schedules, and<br>Calendars | Zip *                                        |                                                                               |
| Legislative Committees               |                                              |                                                                               |
| Coming to the Legislature            |                                              | Find My District                                                              |
| egislative Agencies                  |                                              |                                                                               |
| egislative Information Center        | District Turner                              | Legislative Congressional                                                     |
| Email Updates (GovDelivery)          | District Type:                               |                                                                               |
| view All Links                       | Map Satellite                                | Vancouver<br>ondo Surrey<br>oAbbotsford                                       |
|                                      |                                              | North<br>Cascades                                                             |

4. Please note that the tables in the application do not automatically tally (please see examples below). You can use the provided Excel workbook to make your calculations before entering your data in the application.

|                                                                                                    |                             |                     |        | Description | Amo |
|----------------------------------------------------------------------------------------------------|-----------------------------|---------------------|--------|-------------|-----|
| Use of Funds #1                                                                                                    |                             |                     |        |             |     |
| Use of Funds #2                                                                                                    |                             |                     |        |             |     |
| Use of Funds #3                                                                                                    |                             |                     |        |             |     |
| Use of Funds #4                                                                                                    |                             |                     |        |             |     |
| Use of Funds #5                                                                                                    |                             |                     |        |             |     |
| Use of Funds #6                                                                                                    |                             |                     |        |             |     |
| Interest Reserve                                                                                                    |                             |                     |        |             |     |
| Loan Fee (1.5%, less applicati                                                                                                    | ion Fee) Leave blank if not | capitalizing loan f | ee.    |             |     |
| Total                                                                                                    |                             |                     |        |             |     |
| osed Financing                                                                                                    |                             |                     |        |             |     |
| Proposed Total Developmen                                                                                                    | t Financing                 |                     |        |             |     |
| Proposed Total Developmen                                                                                                    | t Financing<br>Amount       | Source              | Status | Lien Posit  | ion |
| Proposed Total Developmen<br>Acquisition                                                                                          | t Financing Amount          | Source              | Status | Lien Posit  | ion |
| Proposed Total Developmen<br>Acquisition<br>Construction #1                                                                       | t Financing<br>Amount       | Source              | Status | Lien Posit  | ion |
| Proposed Total Developmen<br>Acquisition<br>Construction #1<br>Construction #2                                                    | t Financing<br>Amount       | Source              | Status | Lien Posit  | ion |
| Proposed Total Developmen<br>Acquisition<br>Construction #1<br>Construction #2<br>Construction #3                                 | Amount                      | Source              | Status | Lien Posit  | ion |
| Proposed Total Developmen<br>Acquisition<br>Construction #1<br>Construction #2<br>Construction #3<br>Permanent #1                 | t Financing Amount          | Source              | Status | Lien Posit  | ion |
| Proposed Total Developmen<br>Acquisition<br>Construction #1<br>Construction #2<br>Construction #3<br>Permanent #1<br>Permanent #2 | t Financing Amount          | Source              | Status | Lien Posit  | ion |

Click on the "Borrower Information" tab and enter your borrower information.

To invite a second user to the application, click on the "+Add Borrower" button on the upper right corner of the tab.

| N                       |          | 2<br>BORROWER INFORMATION |
|-------------------------|----------|---------------------------|
| orrower: Borrower 1 💌   |          | +Add Borrower             |
| Borrower                |          |                           |
| Application Signer Info | rmation* |                           |
| Application Signer Name | •        |                           |
| State *                 |          | Washington × +            |
| Telephone *             |          |                           |
| Email *                 |          | some@mail.com             |

Enter the second user's name and click on the check box to be able to send an invitation email. You can enter instructions in the Comments box.

|             | er                         |
|-------------|----------------------------|
| Borrower Na | ame                        |
| Borrower N  | lame                       |
| Send em     | nail invitation to Borrowe |
| Email ID    |                            |
| Borrower E  | Email ID                   |
| Comments    |                            |
| Optional    |                            |
|             |                            |
|             |                            |

The second user will receive an email similar to the one in the screenshot below. They will need to click on the "Participate" button to access the application.

[impactcapital.commongoalsapp.com]

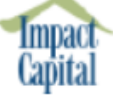

## Dear Borrower 2,

Test ApplicationTest is in the process of completing an application for <u>#APPLICATIONNAME#</u> from Impact Capital and has added your as a Borrower.

Comment's by Test Application

Please click the Participate button when you are ready to complete your portion of the application. You will be directed to a secure website. When you have completed the application, you can save your changes and then Test ApplicationTest will be able to submit the final application.

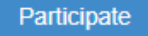

Thank you for your participation. Please let us know if you have any questions or concerns about this.

Sincerely,

Impact Capital

The second borrower will be able to enter borrower information and complete the Disclosures and Certification section, which includes signing the application.

| Impact Capital Loan Application<br>Application# L-0049-2022 |                           |  |  |  |
|-------------------------------------------------------------|---------------------------|--|--|--|
| 1<br>MAIN APPLICATION                                       | 2<br>BORROWER INFORMATION |  |  |  |
| Borrower: Borrower 2                                        |                           |  |  |  |
| Borrower                                                    |                           |  |  |  |
| Application Signer Information*                             |                           |  |  |  |
| Application Signer Name *                                   |                           |  |  |  |
| State *                                                     | Washington × -            |  |  |  |
| Telephone \star                                             |                           |  |  |  |
| Email *                                                     | some@mail.com             |  |  |  |
| « Previous Skip X\$ Nex                                     | t» 🖹 Save ✓ Complete      |  |  |  |

| Impact Capital Loan Application Application#L-0049-2022 |                           |  |  |
|---------------------------------------------------------|---------------------------|--|--|
| 1<br>MAIN APPLICATION                                   | 2<br>BORROWER INFORMATION |  |  |
| Borrower: Borrower 2                                    |                           |  |  |

\*Note: You can save the Application at any point in the process and complete it at a later date if you do not have all the required information readily available.

Disclosures and Certification

## Disclosures and Certification

Is the applicant involved in or threatened with bankruptcy, a lawsuit or litigation?

Has the applicant ever been in default on a loan?

Has anyone in the borrower's leadership been convicted of a felony?

If Yes, Please describe

| Please Select | *    |
|---------------|------|
| Please Select | Ŧ    |
| Please Select | Ŧ    |
|               |      |
|               |      |
|               | - // |

Applicant hereby agrees that any and all legal, title, and processing fees incurred therein shall be the applicant's responsibility. Furthermore, in the event the loan is not finalized or does not carry forward to closing Impact Capital will require reimbursement of all these fees.

Applicant certifies that person signing has the authority to make applications for loans for organization including interst bearing loans and has authority to offer security/collateral for such loans as needed.

Applicant certifies under penalty of perjury that the information contained herein is true and correct:

## Authorizing Signature

Sign here

Date